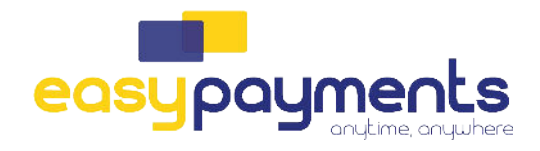

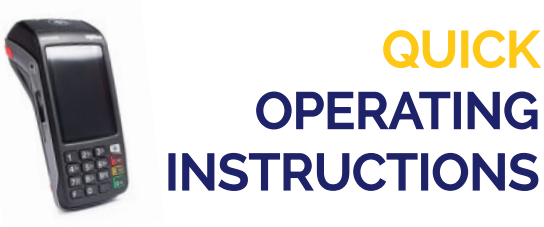

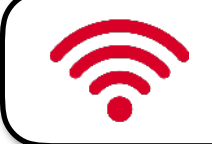

## SOFTWARE UPDATE

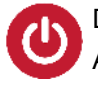

Druk op de groene 'OK' knop en houdt de toets enkele seconden ingedrukt tot de BIP. Als "Welkom" op het scherm verschijnt is de terminal klaar voor gebruik.

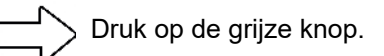

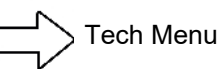

Software update(leg hiervoor de terminal in de cradle indien > het een MOVE5000 terminal is, bij een DESK5000 is dit niet nodig)

Hierna zal de betaalterminal de nieuwste software versie downloaden en installeren.

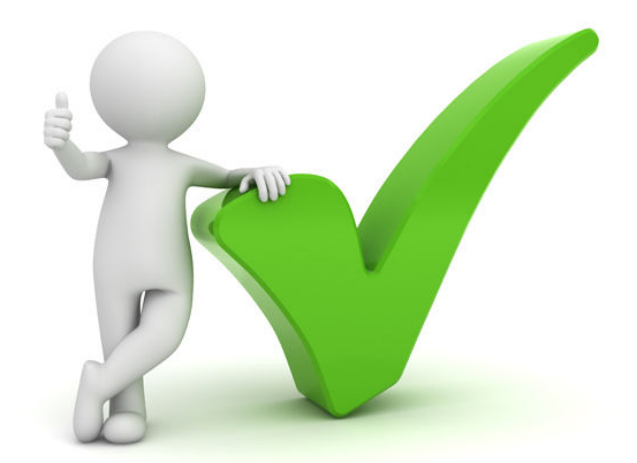